## **Creating an Edmodo Parent Account**

This year, we will be using Edmodo in our classrooms. Edmodo is a free and secure social learning network for teachers, students and schools. It provides a safe and easy way for us to connect, share content, and access homework and school notices. Parent accounts are a great way for you to stay informed of classroom activities, assignments, due dates, and school events.

To create a Parent Account on Edmodo, follow these steps:

- 1. Go to <u>www.edmodo.com</u>
- 2. Select "Parent Signup" (the link is located below the student and teacher sign up buttons)

|    | Sign up now. It's Free!                                                   | Notifications                                                                                             |
|----|---------------------------------------------------------------------------|----------------------------------------------------------------------------------------------------|
|    | I'm a Teacher<br>Parent Sign Up (requires Parent Code)                    | <ul> <li>1 New Grade</li> <li>2 New Alerts</li> <li>5 Oulizzes Assigned</li> <li>6 New Replies</li> </ul> |
| 3. | The code for parent accounts can be retrieved from your student's Edmodo  | Tags<br>Me Shared<br>You have? Hogged any posts.                                                          |
|    | account. The code will be located on the left panel, below the Groups and | Parent Code                                                                                               |
|    | Communities sections.                                                     | Give this code to your parents so<br>they can create an Edmodo                                            |
| 4. | Key in your unique code in the Parent Code field, then create your unique | wstk8g                                                                                                    |
|    | username and password and complete the registration form.                 |                                                                                                    |
| 5. | Select Sign Up. That's all there is to it!                                |                                                                                                    |

Now that you have created your parent account, you are automatically observing any class group that your student is part of in his/her account. Any class group your student adds in the future will be added to your parent account as well. After you sign up for the first time, you will no longer need the parent code – you'll login using your unique username and password to login.

If you have multiple students on Edmodo, you can add additional students to your Edmodo account by selecting the "Add a Student" button on the top navigation bar.

For additional assistance please follow the link below: <u>https://support.edmodo.com/home#parent</u>